| As part of Denver Public Schools' Microsoft contra<br>DPS High School students to download. Please be<br>versions of Office requires a newer computer. Plea<br>system requirements:<br>Computer Requirements: PC with 1ghz processor<br>gigabytes (GB) RAM (64-bit), and 3gb hard disk sp<br>For more information, see <u>64-bit editions of Office</u> 2                                                                                                    | act, Microsoft Office is now available for<br>e aware that running either the PC or Mac<br>ase ensure your computer meets these<br>with 1 gigabyte ( <i>GB</i> ) <i>RAM (32-bit); 2</i><br>bace available.<br>2013. |
|----------------------------------------------------------------------------------------------------|----------------------------------------------------------------------------------------------------|
| Connecting to Site                                                                                                    |                                                                                                    |
| + The second second sec | 1. From your Web browser, go to <u>https://studentoffice.dpsk12.org</u> *Note the "s" at the end of "https"                                                                                                    |
| School Office Download  Login Platform Download  Enter your login credentials for Download Authorization. See links at right for download instructions.  Student ID:                                                                                                    | 2. Login with your:<br>a. Student ID<br>b. First name<br>c. Last name<br>Important - Your first and last name <i>must</i> be                                                                                        |
| First Name:                                                                                                    | school records.                                                                                                    |
| Login Successful.     ×       Welcome Student User                                                                                                    | <ol> <li>You will see the 'Welcome<br/>Student User' window, click<br/>"OK".</li> </ol>                                                                                                    |
| School Office Download                                                                                                    | 4. Select "Windows".                                                                                                    |
| Login 📑 Platform 👃 Download                                                                                                    |                                                                                                    |
| Select your computer platform to determine the appropriate download link.                                                                                                    | 5. Click " <b>OK</b> ".                                                                                                    |
| Select Platform: Windows<br>Mac O                                                                                                    |                                                                                                    |
| © Ok                                                                                                    |                                                                                                    |

Department of Technology Services, Denver Public Schools

Student Data confidentiality must be maintained in accordance with DPS Board Policy JRA/JRC.

| School Office Download                                                                                                    | <ol> <li>6. Click on "Download Office for<br/>Windows".</li> </ol>               |
|----------------------------------------------------------------------------------------------------|----------------------------------------------------------------------------------|
| De yeu wat to open or tone Student, Office/3013.ig (520.MS) from studente/fice.dpik113.eg? Copen Stare + Cancel ×                                                                                                    | 1. Select " <b>Save</b> " from the drop down menu.                               |
|                                                                                                    | 2. Click to select Desktop.                                                      |
| Organize • New folder         E • • • •           IN Devices         Prevent 15 to           IN Devices         Prevent 15 to           IN Devices         Prevent 15 to                                                                                                    | 3. Create " <b>New Folder</b> ".                                                 |
| Compare     Compare     C | <ol> <li>Name your new folder and double click on it to open.</li> </ol>         |
| File name:     Seve as type:     Word Document     •       Anthrow Gaze, Samed     Tage:     Add a tag     •       Save Thumbnall     •     •     •                                                                                                    | 5. Click Save .                                                                  |
| Student_Offic<br>e2013.zip                                                                                                    | <ol> <li>Once you Saved the<br/>Student_Office2013.zip, open it.</li> </ol>      |
| Installing Office 2013                                                                                                    |                                                                                  |
| Organize       Include in library       Share with       New folder         Image: Source of the source of the sou                                                                                | <ol> <li>Open the Office 2013 folder and<br/>Double-click on "Setup".</li> </ol> |

Department of Technology Services, Denver Public Schools

Student Data confidentiality must be maintained in accordance with DPS Board Policy JRA/JRC.

## Quick Reference – Windows Downloading and Installing Microsoft Office for DPS Students

| 😏 User Account Control                                                                                                    | 2. "User Account Control' will pop<br>up. |
|----------------------------------------------------------------------------------------------------|-------------------------------------------|
| Do you want to allow the following program to make<br>changes to this computer?                                                                              | 3. Click on "Yes"                         |
| Program name: Microsoft Setup Bootstrapper<br>Verified publisher: Microsoft Corporation<br>File origin: Hard drive on this computer                          | 4. The installation process will take     |
| Y Show details                                                                                                    | a few minutes.                            |
| Charlage surfaces, charge instituted later angles at a second to the e Professional Plan (1907)                                                              |                                           |
| installation Progress                                                                                                    |                                           |
|                                                                                                    |                                           |
|                                                                                                    |                                           |
|                                                                                                    |                                           |
| Including HouseAl Office Professional Plus 2007                                                                                                    |                                           |
| J The second second second                                                                                                    |                                           |
|                                                                                                    |                                           |
|                                                                                                    |                                           |
| GRUE Help and Support                                                                                                    |                                           |
| Google Chrome                                                                                                    | Note: Office 2013 located it under "All   |
| informer Lines                                                                                                    | Programs".                                |
| LANDesk Management                                                                                                    |                                           |
| Maintenance                                                                                                    |                                           |
| <ul> <li>iii Maintenance</li> <li>iii MathMagic for Captivate</li> <li>iiii Microsoft LifeCam</li> </ul>                                                     |                                           |
| Maintenance<br>MathMagic for Captivate<br>Microsoft LifeCam<br>Microsoft Silverlight                                                                         |                                           |
| Maintenance<br>Maintenance<br>Microsoft LifeCam<br>Microsoft Office 2013<br>Microsoft Silverlight<br>Microsoft System Center 2012 R2                         |                                           |
| Maintenance<br>MathMagic for Captivate<br>Microsoft LifeCam<br>Microsoft Silverlight<br>Microsoft System Center 2012 R2<br>Back<br>Search programs and files |                                           |
| Maintenance<br>MathMagic for Captivate<br>Microsoft LifeCam<br>Microsoft System Center 2012 R2<br>Back<br>Search programs and files                          |                                           |

Department of Technology Services, Denver Public Schools